## **Monitor Firmware Update**

Diese Seite beschreibt den Firmware Update Prozess mit dem Monitor.

Damit ein Knoten über den Monitor aktualisiert werden kann, muss das Feature FEATURE\_FW\_UPDATE\_MODE den Wert 1 haben. Sollte dies nicht vorhanden sein, bietet dieser Knoten die Firmware Update Option an und folglich ist diese auch im Monitor für diesen Knoten nicht verfügbar.

In den Screenshots sichtbare Versionen, sind Testversionen die möglicherweise nicht den aktuell verfügbaren Versionen entsprechen.

## Einstellungen

Mit Version 10.2 liest der Monitor bei Programmstart alle lokal vorhandenen Knoten Firmware zip Dateien ein. Dazu muss in den Einstellungen der entsprechende Pfad hinterlegt werden. Standardmäßig ist dieser innerhalb des zentralen .bidib Ordners.

| BiDiB-Monitor Settings |                                           | x |
|------------------------|-------------------------------------------|---|
| User settings          | User settings                             |   |
| Connection settings    | Application language: English             |   |
| System settings        | Number of concurrent<br>DCC-Controls:     |   |
|                        | Show system & BiDiB logs                  |   |
|                        | Technical view                            |   |
|                        | Power user                                |   |
|                        |                                           |   |
|                        | User data directory                       |   |
|                        | C:\Users\ \.bidib                         |   |
|                        | Node firmware repository directory        |   |
|                        | C:\\Users\\ \\.bidib\\data\\firmware-repo |   |
|                        | Save Cancel                               |   |

#### **Firmware Repository**

Ebenfalls mit Version 10.2 integriert der Monitor das zentrale Firmware Repository. Der Bereich ist in der Knotenübersicht erreichbar.

1/10

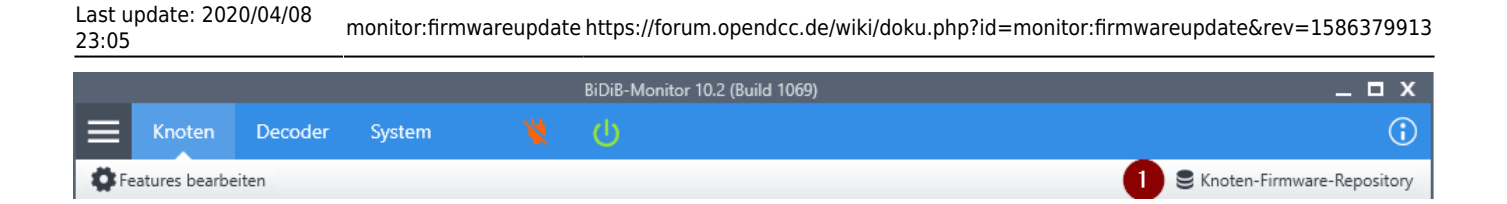

### Übersicht

In der Einstiegsübersicht können (1) die lokalen Daten neu eingelesen werden, (2) online auf neue Versionen geprüft werden und (3) bei Bedarf geänderte Einstellungen gespeichert werden. Ist die Option (5) für den automatischen Abgleich aktiviert, wird bei jedem Progammstart auf neue Versionen geprüft.

|               | Node firm                         | ware repository                        |                 |
|---------------|-----------------------------------|----------------------------------------|-----------------|
| Configuration | Node firmware repository          |                                        |                 |
| Firmware data | 5 🗸                               | Check for updates on startup.          |                 |
|               | Update repository url:<br>Actions | http://bidib.org/node_firmware/reposit | ory.json        |
|               | Refresh repository                | 1 Check for updates                    | Save settings 3 |
|               |                                   |                                        |                 |
|               |                                   |                                        |                 |
|               |                                   |                                        |                 |
|               |                                   |                                        |                 |
|               |                                   |                                        |                 |
|               |                                   |                                        |                 |
|               | Advanced settings                 |                                        |                 |
| Tools         | Proxy address:                    |                                        |                 |
| ୍ ତ           | Service authorization code:       |                                        |                 |
|               |                                   |                                        | Close           |

Die aktuelle Url zum Repository lautet: http://bidib.org/node\_firmware/repository.json Sollte eine andere Url eingetragen sein, muss über die Monitor Einstellungen der 'Power User' Modus aktiviert werden, damit die Url geändert werden kann.

#### Lokale Versionen

Die aktuell lokal verfügbaren Versionen können über den Punkt (4) eingesehen werden.

| Manufacturer     | Product             | Version | State     | Last update |
|------------------|---------------------|---------|-----------|-------------|
| BiDiB-IF2        |                     |         |           |             |
| OpenDCC          | BiDiB-IF2           | 2.02.07 | Stable    | 27.02.2016  |
| OpenDCC          | BiDiB-IF2           | 2.04.02 | Stable    | 27.02.2016  |
| LightControl 1   |                     |         |           |             |
| OpenDCC          | LightControl 1      | 1.03.05 | Mandatory | 03.02.2019  |
| NeoControl_Ligh  | t                   |         |           |             |
| OpenDCC          | NeoControl_Light    | 1.04.04 | Stable    | 11.05.2019  |
| OpenDCC          | NeoControl_Light    | 1.05.00 | Stable    | 25.08.2018  |
| NeoControl_Sign  | al                  |         |           |             |
| OpenDCC          | NeoControl_Signal   | 1.04.04 | Stable    | 11.05.2019  |
| OpenDCC          | NeoControl_Signal   | 1.05.00 | Stable    | 25.08.2018  |
| NeoControl_Cloc  | k                   |         |           |             |
| OpenDCC          | NeoControl_Clock    | 1.04.04 | Stable    | 11.05.2019  |
| OpenDCC          | NeoControl_Clock    | 1.05.00 | Stable    | 25.08.2018  |
| OneControl 8/32  |                     |         |           |             |
| OpenDCC          | OneControl 8/32     | 2.03.01 | Stable    | 26.01.2017  |
| OpenDCC          | OneControl 8/32     | 2.04.14 | Stable    | 08.04.2018  |
| OpenDCC          | OneControl 8/32     | 3.00.14 | Stable    | 16.09.2018  |
| OpenDCC          | OneControl 8/32     | 3.00.16 | Stable    | 02.02.2019  |
| OneDriveTurn 8/  | 32                  |         |           |             |
| OpenDCC          | OneDriveTurn 8/32   | 1.04.01 | Stable    | 26.01.2017  |
| OneST            |                     |         |           |             |
| OpenDCC          | OneST               | 0.01.06 | Stable    | 27.04.2015  |
| OpenDCC          | OneST               | 0.01.07 | Stable    | 27.04.2015  |
| BiDiB RF-Basis N | ode                 |         |           |             |
| OpenCarSystem    | BiDiB RF-Basis Node | 1.02.11 | Stable    | 06.11.2016  |
| OpenCarSystem    | BiDiB RF-Basis Node | 1.03.02 | Stable    | 26.01.2017  |
| OpenCarSystem    | BiDiB RF-Basis Node | 1.03.05 | Stable    | 27.03.2017  |
| Public Domain &  | BiDiB RF-Basis Node |         |           | 20.05.2015  |
| ReadyBoost App   | likation            |         |           |             |

In der Spalte 'Status' wird die neu eingeführte Zustandsinformation angezeigt. Aktuell eine Firmware nach folgenden Zuständen kategorisiert:

- Stabil es handelt sich um eine Version, die nur bei Problemen installiert werden sollte.
- Notwendig diese Version sollte nach dringend installiert werden, da sie Änderungen enthält die der Stabilität des Systems dienen.
- Beta es handelt sich um einen Entwicklungsversion und sollte nur in Absprache installiert werden.

#### **Online Versionen**

Sollten online neue Versionen verfügbar sein, so werden diese in einer separaten Übersicht aufgelistet. Bei Bedarf können hier die benötigten Versionen ausgewählt und heruntergeladen werden. Nach dem Download werden automatisch die lokalen Daten neu eingelesen und ein erneuter Abgleich durchgeführt.

BiDiB Wiki - https://forum.opendcc.de/wiki/

|                   | N                   | lode firmware repository |         |        |                                |
|-------------------|---------------------|--------------------------|---------|--------|--------------------------------|
| Configuration Upo | lates available!    |                          |         |        | Download selected              |
| Available updates | Manufacturer        | Product                  | Version | State  | Last update<br>local -> online |
| Firmware data     | v                   |                          |         |        |                                |
| ✓                 | FichtelBahn         | ReadyRS                  | 1.01.01 | Stable | 09.10.2019                     |
| ✓                 | OpenDCC             | NeoControl Light         | 1.05.00 | Stable | 25.08.2018                     |
| ✓                 | OpenDCC             | NeoControl Light         | 1.04.05 | Stable | 16.12.2019                     |
| ✓                 | OpenDCC             | NeoControl Signal        | 1.05.00 | Stable | 25.08.2018                     |
| <b>√</b>          | OpenDCC             | NeoControl Signal        | 1.04.05 | Stable | 16.12.2019                     |
| ¥                 | OpenDCC             | NeoControl Clock         | 1.05.00 | Stable | 25.08.2018                     |
| ✓                 | OpenDCC             | NeoControl Clock         | 1.04.05 | Stable | 16.12.2019                     |
| ✓                 | OpenDCC             | OneOC Standard           | 2.02.03 | Stable | 30.10.2019                     |
| New               | v version available |                          |         |        |                                |
| ✓                 | OpenDCC             | NeoControl_Light         | 1.04.04 | Stable | 10.05.2019 -> 11.05.2019       |
| ✓                 | OpenDCC             | NeoControl_Signal        | 1.04.04 | Stable | 10.05.2019 -> 11.05.2019       |
| ▼<br>Tools        | OpenDCC             | NeoControl_Clock         | 1.04.04 | Stable | 10.05.2019 -> 11.05.2019       |
|                   |                     |                          |         |        | Close                          |

## Knotenupdate

Ist für einen Knoten eine neue Version verfügbar sein, so wird dies durch ein kleines Icon im Informationsbereich des Knoten hinter der aktuellen Firmware Version angezeigt. Sollte es sich um ein zwingend erforderliches Update handeln, wird dies zusätzlich im Strukturbaum beim jeweiligen Knoten angezeigt. 5/10

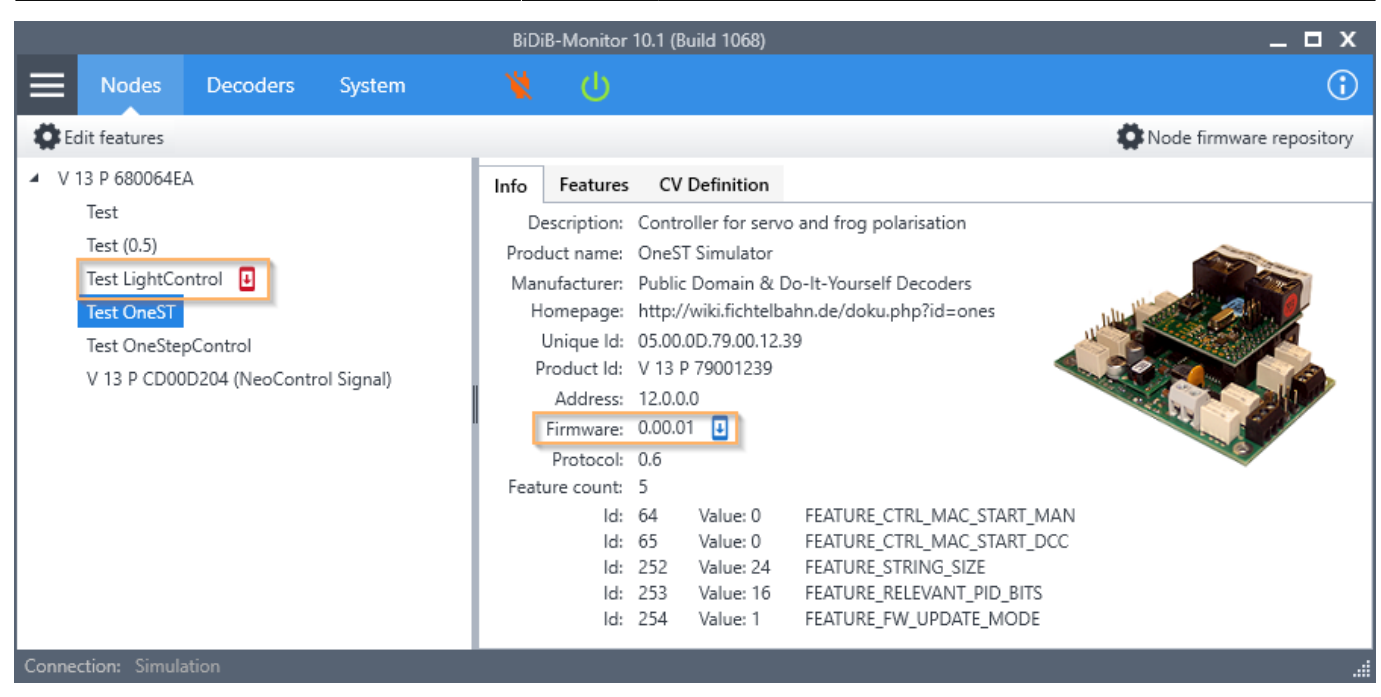

# Zum Firmware Update Dialog gelangt man über das Kontextmenü (rechtsklick) des jeweiligen Knoten im Strukturbaum.

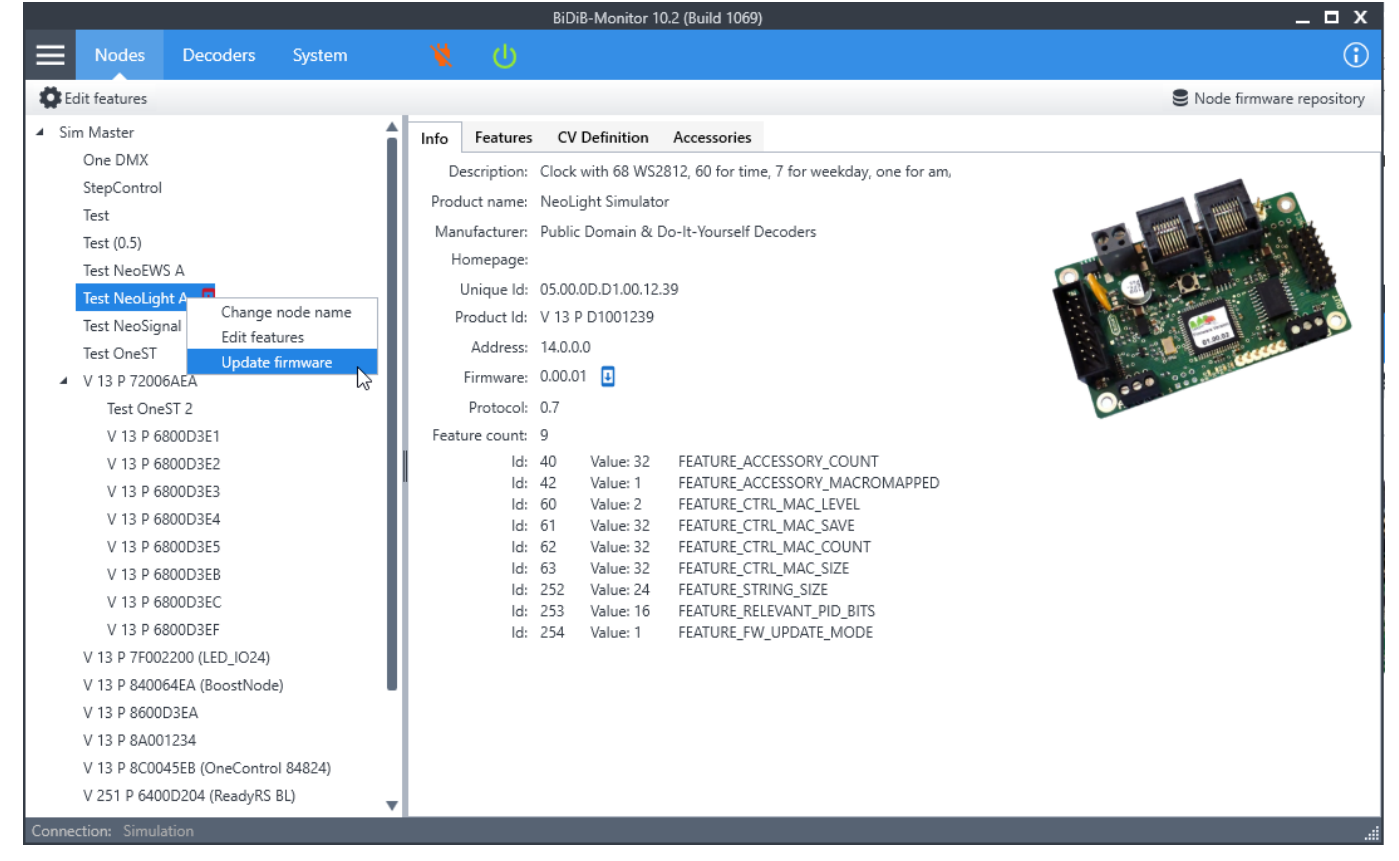

Im ersten Schritt ist nun eine passende Firmware zu wählen. Dazu kann (1) eine Version aus dem Repository oder (2) ein lokales Firmware-Zip gewählt werden.

Bei wahl eines lokalen Firmware-ZIP, bitte das Archiv nicht **nicht entpacken**. Der Monitor inspiziert den Inhalt und stellt alle relevanten Informationen dar.

| Last update: 2020/04/08<br>23:05 | monitor:firmwareupdate https://forum.opendcc.de/wiki/doku.php?id=monitor:firmwareupdate&rev=1586379913 |
|----------------------------------|----------------------------------------------------------------------------------------------------|
|                                  |                                                                                                    |

| Firmware aktu                          | alisieren                                                                                    | х         |
|----------------------------------------|----------------------------------------------------------------------------------------------|-----------|
| Name:<br>Produkt:<br>UID:<br>Firmware: | Test NeoLight A<br>NeoLight Simulator<br>V 13 P D1001239<br>0.00.01                          |           |
| Repository:<br>Datei:                  | <ul> <li>Version: 1.04.04 Status: Stable</li> <li>Version: 1.04.04 Status: Stable</li> </ul> |           |
|                                        | S Version: 1.04.06 Status: Mandatory                                                         | e Ansicht |
| ☐ NeoC                                 | ontrol Clock (Update), WS28xx/Neopixel Clock, A3-Prozessor                                   |           |
|                                        | Update starten                                                                               |           |
|                                        |                                                                                              | ОК        |

Anschliessend die gewünschte Firmware-Variante auswählen. Das UPDATE-Paket nur auswählen, wenn eine bestehende kompatible Firmware-Version mit einer neuen Version aktualisiert werden soll. Sobald eine Firmware-Variante ausgewählt ist, wird der Start-Button freigeschaltet mit welchem der Firmware-Update-Vorgang gestartet wird.

| Update firmwa | re                                                                                                    | х         |
|---------------|----------------------------------------------------------------------------------------------------|-----------|
| Name:         | Test NeoLight A                                                                                                    |           |
| Product:      | NeoLight Simulator                                                                                                    |           |
| UID:          | V 13 P D1001239                                                                                                    |           |
| Firmware:     | 0.00.01                                                                                                    |           |
| Repository:   | Service: 1.04.06 Status: Mandatory                                                                                              |           |
| File:         | neocontrol_v_1.04.06.zip                                                                                                    |           |
|               | Enhar                                                                                                    | iced view |
| NeoC          | ontrol Clock, WS28xx/Neopixel Clock, A3-Prozessor<br>ontrol Clock (Update), WS28xx/Neopixel Clock, A3-Prozessor<br>Start update |           |
|               |                                                                                                    | ОК        |

Wenn der Firmware-Update-Vorgang beendet wurde (Fortschritt auf 100%), kann der Udpate-Dialog über den OK-Button beendet werden.

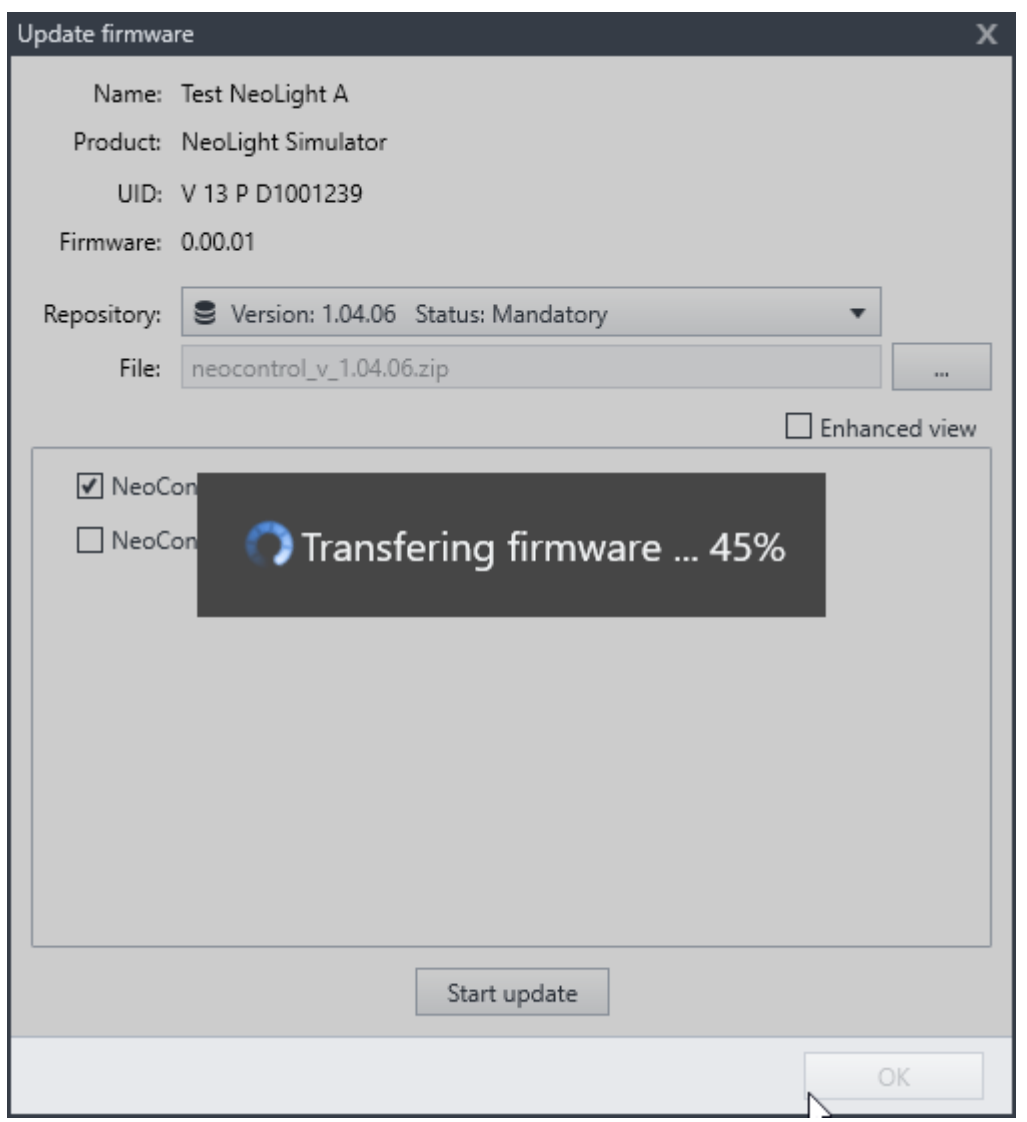

Der Knoten sollte neu starten und sich automatisch im Knotenbaum wieder anmelden.

## **Repository-Updater**

Zusätzlich zur integrierten Version gibt es mit dem Repository-Updater eine kleine unabhängige Anwendung, mit der die aktuellen Knoten Firmware Versionen aus dem Firmware Repository heruntergeladen werden können.

Es handelt sich hierbei um eine Consolen Anwendung auf Basis von .Net Core 3.1, die sowohl unter Windows als auch unter Linux und macOS genutzt werden kann.

Zum Start muss mindestens die .NET Core Runtime installiert sein. Eine Übersicht unterstützter Betriebssysteme gibt es bei Microsoft Docs

Um die Anwendung zu starten reicht es unter Windows die *RepoUpdater.exe* auszuführen. Unter Linux bzw. macOS muss die Anwendung über die Kommandozeile / Terminal mit gestartet werden dotnet RepoUpdater.dll.

Beim Start werden die lokal vorhanden Firmware Dateien aus dem BiDiB Benutzerdatenverzeichnis (unter Windows standardmäßig c:\users\[Nutzer]\.bidib) geprüft und mit den Daten aus dem Online Repository verglichen.

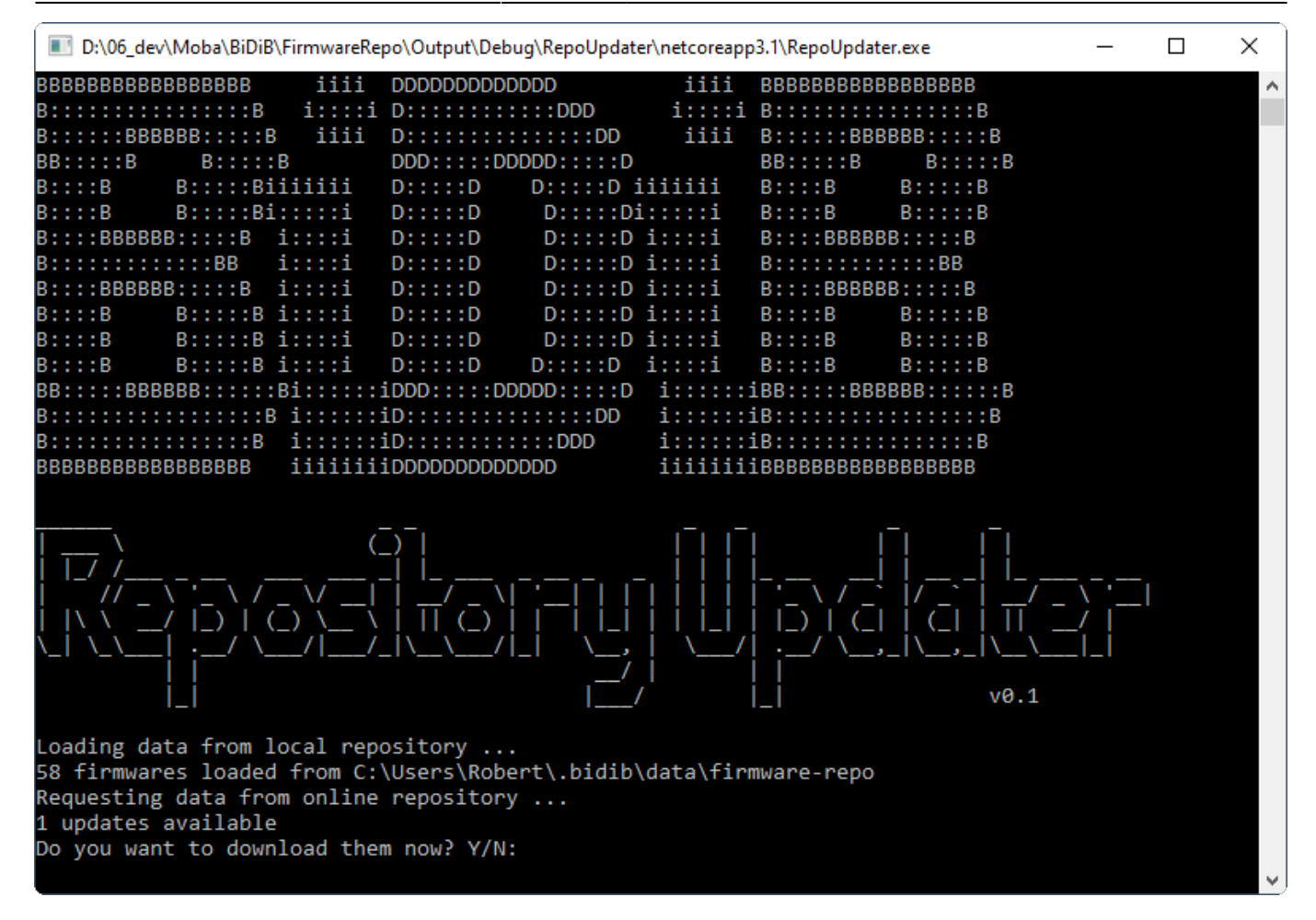

Sind neue Dateien vorhanden, so kann der Downloadvorgang durch Bestätigung mit j bzw. y gestartet werden.

Nach dem Download kann die Anwendung mit Enter beendet werden.

#### Konfiguration

Der Repository-Updater ließt (und speichert) die Firmware Dateien aus dem BiDiB Benutzerdatenverzeichnis, welches standardmäßig auch von Monitor und Wizard verwendet werden. Sollte im Monitor ein anderes Verzeichnis eingestellt worden sein, dann dies auch für den Repository-Updater angepasst werden. Hierzu muss die *config.json* geöffnet und der Pfad für die Variable *bidibDataDirectory* gesetzt werden.

Hier ist der gleiche Pfad wie im Monitor zu wählen. Er wird automatisch um die Unterordner *data/firmware-repo* ergänzt.

```
{
    "repoUrl": "http://bidib.org/node_firmware/repository.json",
    "bidibDataDirectory": "",
}
```

#### Download

Version 0.1 vom 07.04.2020

### RepoUpdater\_0.1\_2020-04-07.zip

From: https://forum.opendcc.de/wiki/ - **BiDiB Wiki** 

Permanent link: https://forum.opendcc.de/wiki/doku.php?id=monitor:firmwareupdate&rev=1586379913

Last update: 2020/04/08 23:05

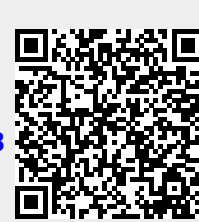